## REGISTER FOR IGOE MOBILE

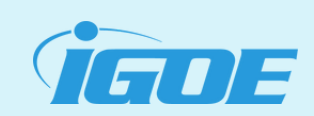

Registering for an account provides access to real-time balances and activity on the go with the Igoe Mobile App. This guide will walk you through the Igoe Mobile registration process now incorporating a One-Time Passcode (OTP) for enhanced security. Follow these steps for a smooth and secure registration on Igoe Mobile. The app is an easy and powerful way to maximize your tax savings, view balances, search for services, file claims, and more. Follow these steps to ensure a smooth and secure registration experience.

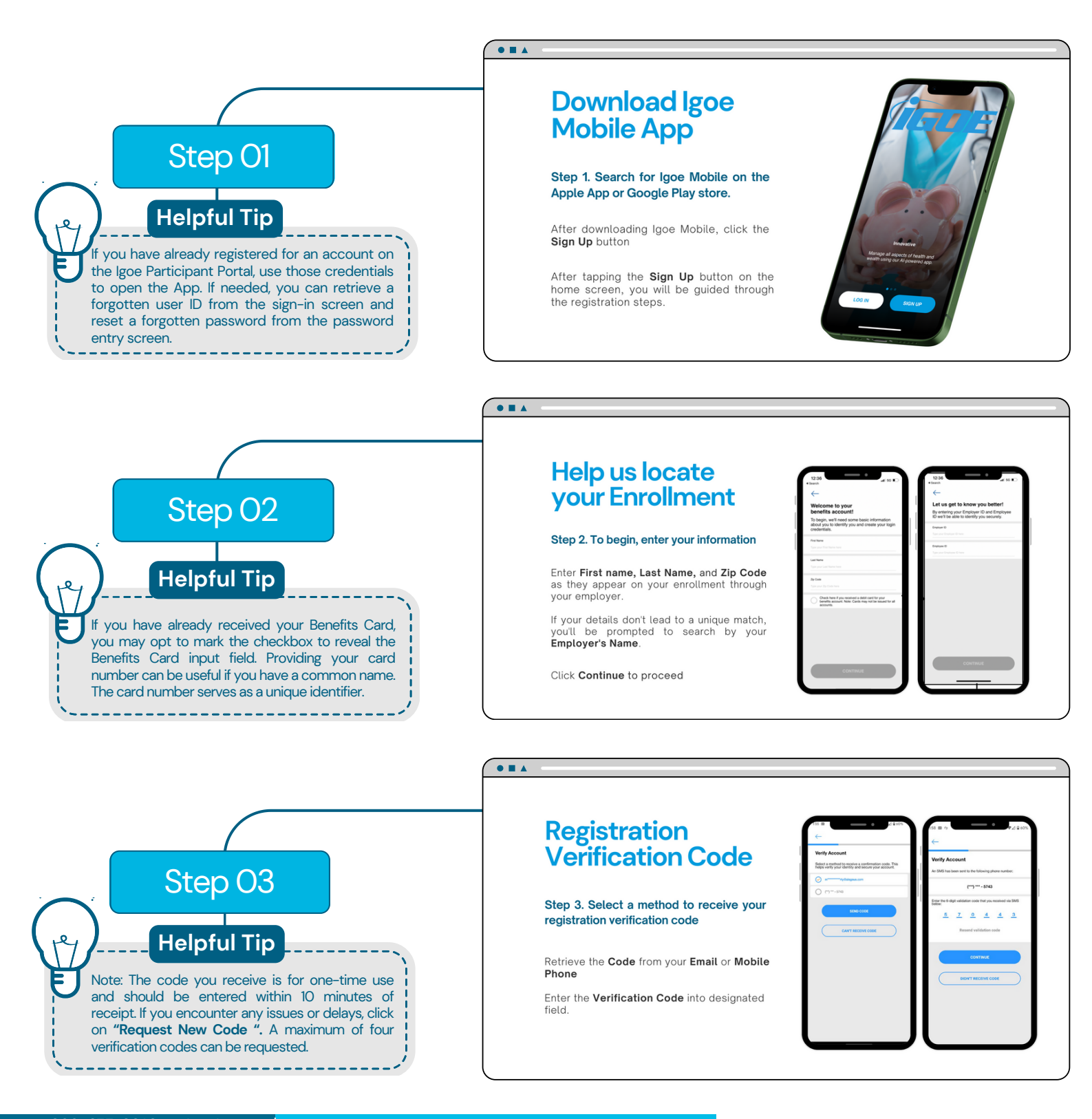

www.goigoe.com

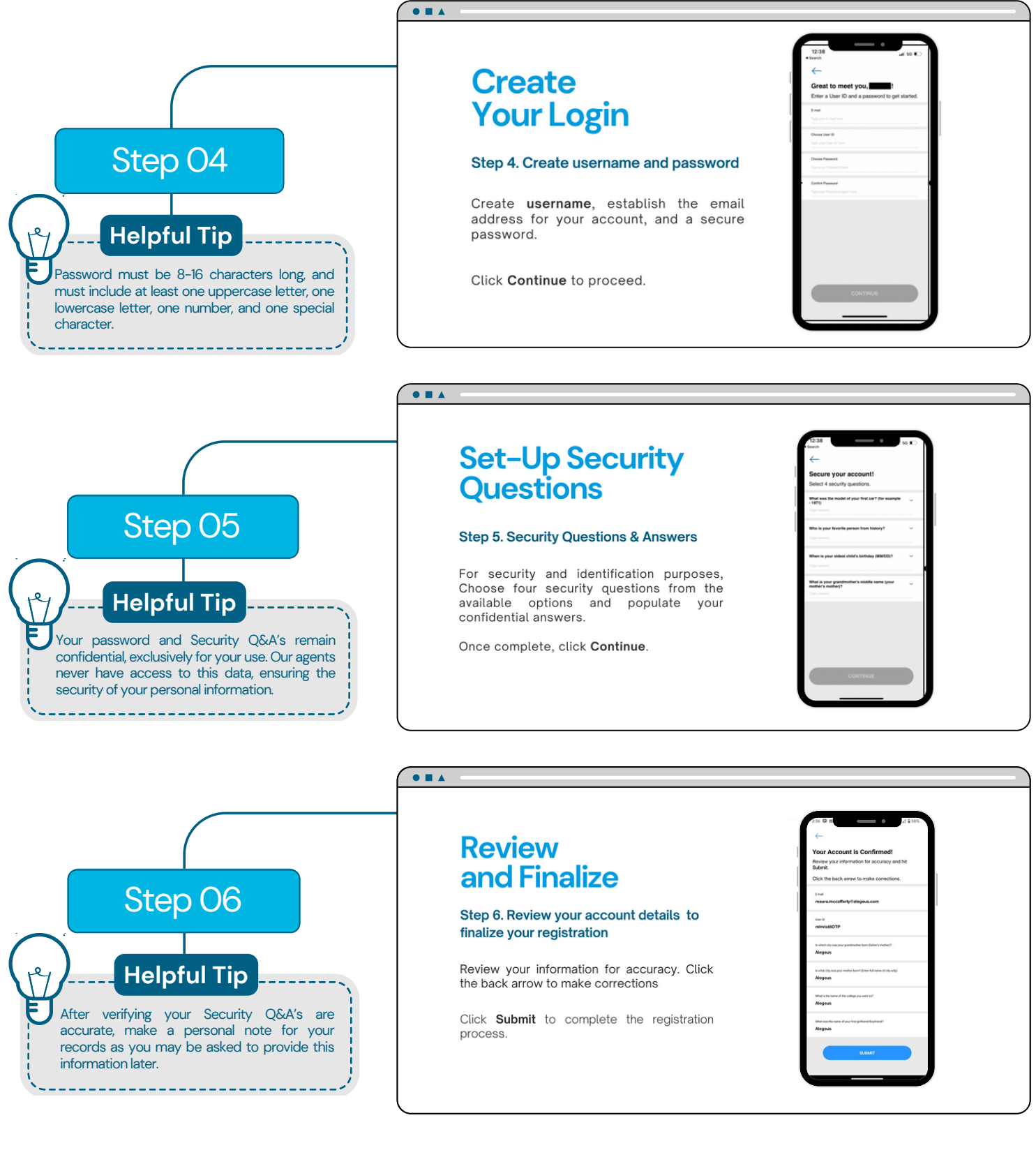

## You are now registered!

Your account is now active, and you can start enjoying the benefits of easy access to your account information within the Igoe Mobile app and the web-based Participant Portal!

## Additional Tips for Your Best Experience

- Sign up for Direct Deposit reimbursement
- Review and manage communications and alerts
- · View accounts to track spending timelines and submission due dates
- Order a Benefits Card for a spouse or dependent over age 18

www.goigoe.com

Mobile App-Based Guide Participant Portal